## Ciepłomierze i wodomierze

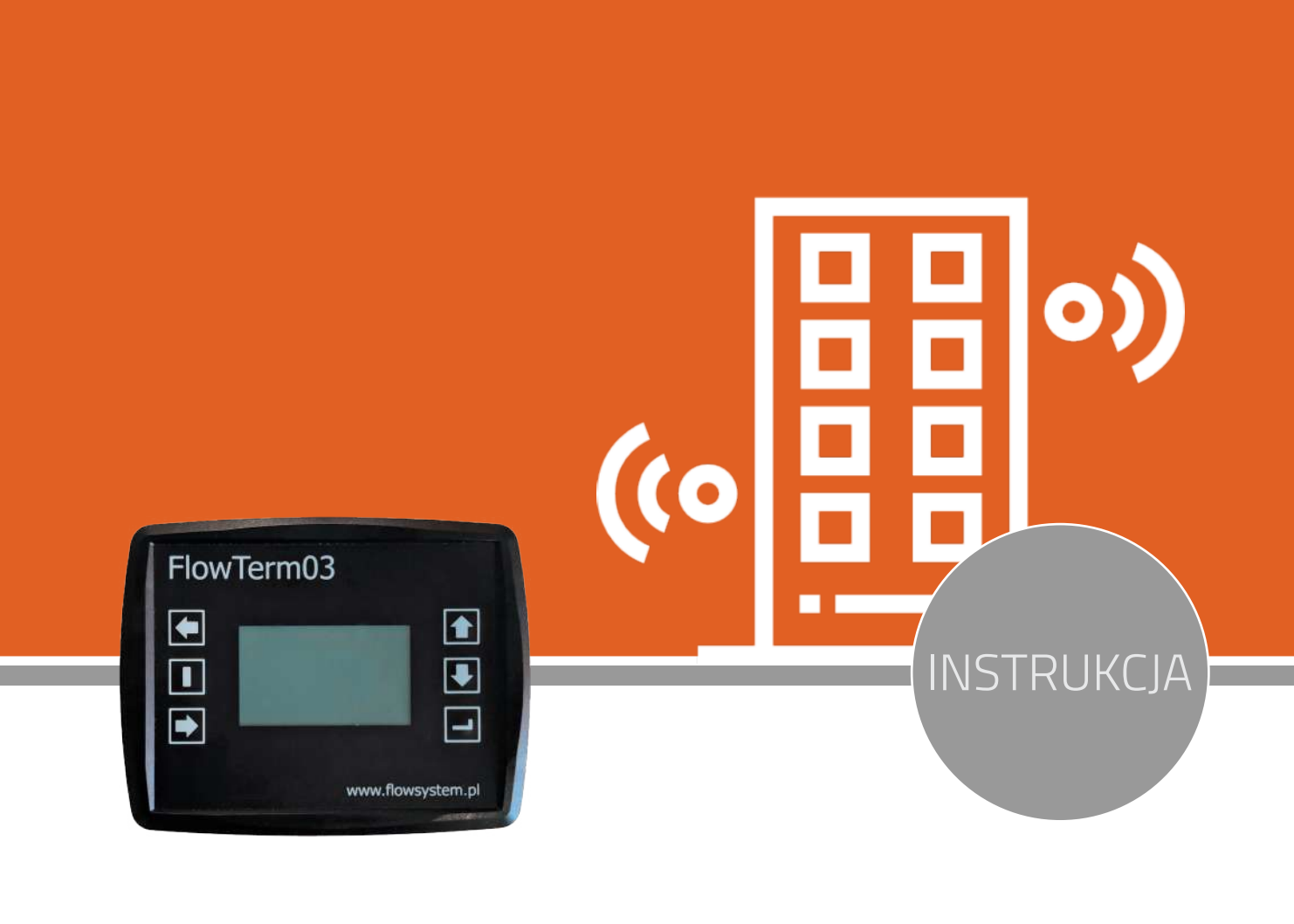

# Terminal FRT 03

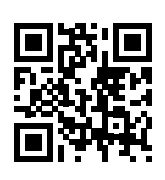

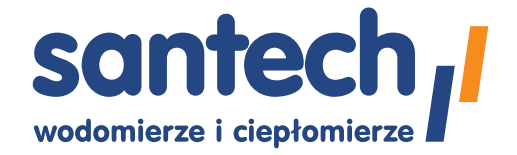

www.santech.com.pl

## Terminal FRT 03

#### Przeznaczenie:

Urządzenie służy do odbierania telegramów radiowych z wodomierzy/ciepłomierzy wyposażonych w nadajnik Wireless M-Bus.

### Pośród innych tego typu urządzeń, cechuje go nowatorskie podejście do kwestii odczytów:

- wymiana danych przez kartę SD;
  Nie jest potrzebne żadne specjalne oprogramowanie, sterowniki, itp. Dane wczytujesz bezpośrednio z karty do posiadanego arkusza kalkulacyjnego lub edytora tekstowego.
- zasilanie bateryjne;
  Urządzenie jest zawsze gotowe do pracy. Nie potrzeba ładować akumulatorów - 4 ogniwa R14 (alkaiczne) wystarczają na około 100 godzin ciągłej pracy. Dla małych obiektów oznacza to brak potrzeby wymiany przez cały okres legalizacji (5 lat).
- tylko 6 klawiszy i czytelny podświetlany wyświetlacz; Interfejs użytkownika został zoptymalizowany pod kątem prostoty.

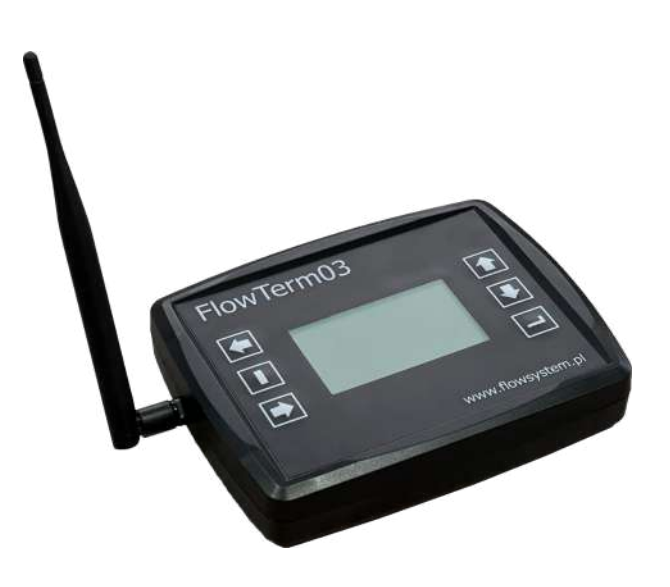

| Lp. | Nazwa parametru                               | Wartość                                   | Uwagi                                                                                                    |
|-----|-----------------------------------------------|-------------------------------------------|----------------------------------------------------------------------------------------------------|
| 1.  | Częstotliwość robocza                         | 868,95 MHz                                | EN14312-5, protokoły T1, C1                                                                                                    |
| 2.  | llość odbieranych wodomierzy,<br>ciepłomierzy | 1000                                      | W zależności od wersji licencji, ilości wodomierzy mogą być inne.<br>Możliwość programowania trasy odczytów.                                                                                       |
| 3.  | Zasilanie                                     | 4 ogniwa rozmiar C (R14), prąd około 30mA | Zalecane baterie alkaliczne. Czas pracy ok. 100 godzin<br>(w zależności od jakości baterii).                                                                                                    |
| 4.  | Komunikacja                                   | Karta SD standard                         | System plików FAT32. Odczyt każdym zwykłym czytnikiem kart,<br>pod każdym systemem operacyjnym. Pliki robocze w formacie<br>csv; odczytywane każdym arkuszem kalkulacyjnym lub edytorem<br>tekstu. |
| 5.  | Wymiary                                       | 180x160x40                                | Szerokość/wysokość/głębokość                                                                                                    |

#### PRODUKT POLECANY DLA ZARZADCÓW NIERUCHOMOŚCI. POZWALA UNIEZALENIĆ SIĘ OD DOSTAWCY SYSTEMÓW ODCZYTOWYCH.

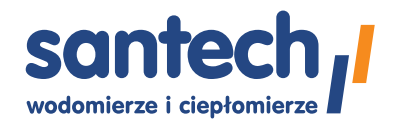

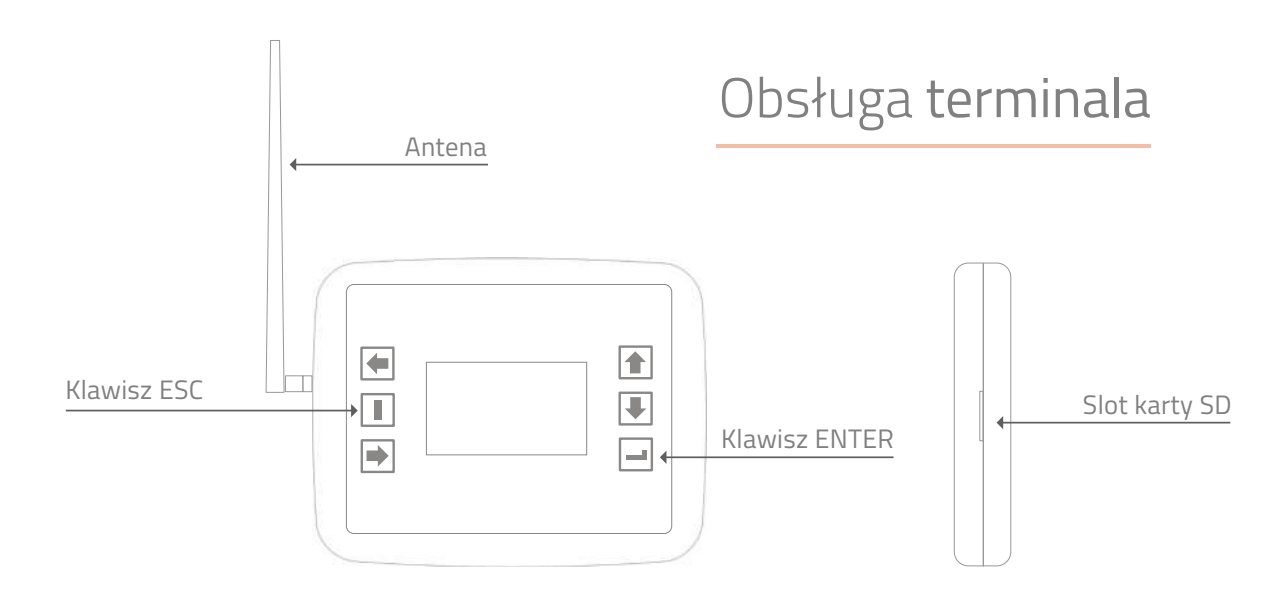

- klawisz lewy środkowy to ESC; służy do wycofywania się z poziomów menu,

- klawisz prawy dolny to ENTER; służy do wchodzenia w menu/szczegóły.

## Opis poszczególnych funkcji Menu

#### Odczyty wg trasy

- Pokazuje ilość odczytanych mierników w poszczególnych lokalizacjach. Lokalizacja oznacza adres, klatkę schodową w bloku itp.
- Przechodzenie pomiędzy adresami za pomocą klawiszy "GÓRA/DÓŁ".
- Naciśnięcie klawisza "Enter" powoduje wejście w odczyty pod danym adresem, czyli wchodzimy we wskazania np. wodomierzy z poszczególnych lokali.
- Klawisze "PRAWO/LEWO" pokazują, o ile to możliwe, szczegółowe informacje na temat wyświetlanych urządzeń.
- Klawisze "GÓRA/DÓŁ" pozwalają przewijać listę wodomierzy lub ciepłomierzy ze skokiem co 7 szt.

#### Koniec trasy, zapisz

- Zapisuje odczyty na kartę SD do pliku ODCZYTY.CSV. Plik ten można otworzyć za pomocą arkusza kalkulacyjnego (OpenOffice, Excel).
- Aktualne odczyty są dopisywane do tego pliku, na końcu. Zalecanym jest usuwanie tego pliku po przeniesieniu danych na komputer, aby nie dochodziło do powstawania błędów.

#### Wczytaj nową trasę

 Wczytuje z karty SD z pliku BAZA.CSV, nową trasę odczytów. Plik BAZA.CSV powinien być przygotowany zgodnie z wytycznymi na końcu instrukcji. Plik ten można przygotować za pomocą arkusza kalkulacyjnego (OpenOffice, Excel) lub edytora tekstowego.

#### Odczyty pozatrasowe

 Pomocne to może być do celów diagnostycznych. Terminal rejestruje max. 200 mierników nienależących do tras odczytowych.

#### Zapisz pozatrasowe

 Zapisuje odczytane, pozatrasowe mierniki w pliku spoza.csv. Odczyty te nie muszą zawierać prawidłowo sformatowanych danych jako że mogą być to obce, nieznane terminalowi dane.

#### Koniec pracy [ESC]

- Zakończenie pracy terminala i wyłączenie go.
- Wszystkie dokonane odczyty są pamiętane, nawet jeśli nie zostały jeszcze przeniesione na kartę SD (menu Koniec trasy, zapisz)

#### Informacje

Podaje datę wersji oprogramowania w terminalu aktualizacji.

#### Usuń odczyty z trasy

Kasuje odczyty z całej trasy, przygotowując terminal do nowych odczytów.

#### Usuń pozatrasowe

Kasuje odczyty spoza trasy. Plik spoza.csv, znajdujący się na karcie, pozostaje nienaruszony.

#### Napisz plik pomocy

 Tworzy na karcie SD plik PRZYKLAD.CSV z przykładową bazą. Plik ten może posłużyć jako pomoc do napisania własnej bazy.

#### Radio 433MHz

• Opcja historyczna; do obsługi starszych urządzeń. Nie przestawia na TAK.

#### Filtr

- Opcja umożliwiająca filtrowanie odbieranych komunikatów radiowych wg producenta.
- Pomocna przy dużym zagęszczeniu obcych urządzeń wM-Bus.

#### Ramki wM-Bus

 Włącza zapis surowej ramki wM-Bus do plików z danymi odczytowymi. Ramkę można wykorzystać np. do własnej analizy przesyłanych danych.

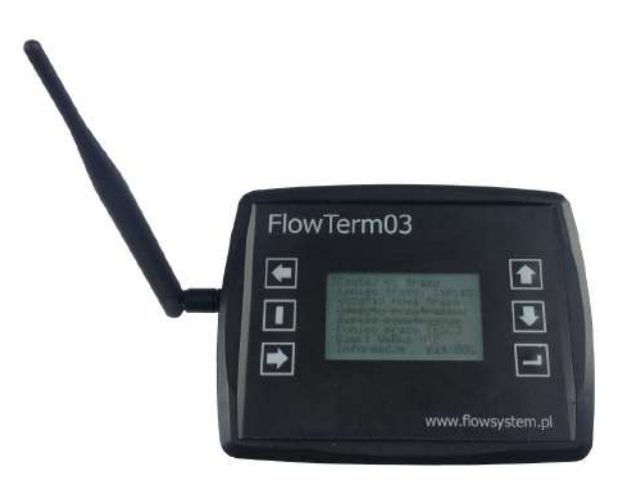

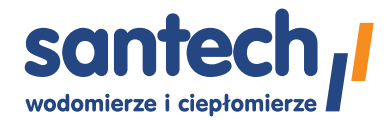

## Opis plików wymiany danych

#### Przygotowanie pliku trasy BAZA.CSV

- Plik z trasą dla FRT 03 ma postać pliku tekstowego csv. Znakiem rozdzielającym jest średnik (;).
- Nazwa tego pliku powinna być: BAZA.CSV, pisana wielkimi literami.

Przykład trzech linii pliku (pierwsza, zaczynająca się od "#" to komentarz):

Podobny przykładowy plik można wygenerować wybierając menu "Napisz plik pomocy".

#### Uwaga.

W powyższym przykładzie przyrząd LUG ma zadany klucz szyfrujący. Tutaj 32 zera. Klucz szyfrujący zależy od indywidualnych ustawień przyrządu.

Przy tworzeniu pliku trasy nie wolno pominąć żadnej z kolumn; ilość średników musi być wynosić 11 w każdym wierszu. Numery urządzeń i numery radiowe powinny zawierać 8 znaków! W przypadku mniejszej ilości najczęściej należy uzupełnić zerami z przodu. W przypadku większej ilości najczęściej należy obciąć pierwsze znaki.

#### Plik danych ODCZYTY.CSV

Plik ODCZYTY.CSV zawiera dane z odczytanych urządzeń poprzedzone informacjami o lokalizacji zaczerpniętymi z pliku BAZA.CSV. W zależności od urządzenia dane te będą wyglądały inaczej. Np. mogą to być wartości bieżące z momentu odczytu, wartości archiwalne, informacje dodatkowe, itp. np.

QDS;35822711;;C0;66865758;0;0;0;0;Tomaszowska 2;2;test;OK;;;PDW;No Err;0000,0000;31-12-2018;0000,0000;30-09-2019;0000,0000; QDS;35757015;;C0;35757015;0;0;0;0;Tomaszowska 2;4;test;OK;;;PDW;No Err;0000,0000;31-12-2018;0000,0000;30-09-2019;0000,0000;

#### Plik danych SPOZA.CSV

Plik SPOZA CSV zawiera dane z odczytanych urządzeń, których numery nie zostały umieszczone na trasie w pliku BAZA. CSV ale urządzenia te były w zasięgu radiowym i zostały odczytane. Każda linia będzie rozpoczynała się kodem producenta i numerem radia odczytanego urządzenia oraz statusem odczytu (OK, ERROR), np.

LUG; 70001824; 0K;;; 0000000, 000; GJ; 0000000, 000; m3; 0000000, 000; GJ; 0000000, 000; m3; 0000000, 000; W; 0000, 000; m3h; 00000017, 700; st. C; 00000017, 700; st. C; 0000000, 000; K; 19476; days;

## Przygotowanie karty pamięci SD

Urządzenie jest przygotowane do obsługi standardowych kart SD. Jednak ze względu na specyfikę terminala zaleca się przygotować kartę w specjalny sposób.

Urządzenie w obecnej wersji 1.0, obsługuje karty standard SD z systemem plików FAT32. Odpowiednio przygotowana karta jest dostarczana z urządzeniem.

Jeśli użytkownik chciałby przygotować własną kartę, należy się posłużyć stosownymi programami do partycjonowania.

#### Szczegóły przygotowania karty:

Karta SD standard, nie HC lub HCXC

Minimalna pojemność: 256 MB

Pierwsza partycja o wielkości max. 128MB z systemem FAT32, druga partycja pozostaje wolna na potrzeby systemu FRT 03.

Na karcie, w ramach pierwszej partycji, mogą znajdować się inne pliki i katalogi, w których można umieścić np. dodatkowe narzędzia, takie jak programy do przetwarzania pliku odczytów na dany format, power shell.

## Instrukcja obsługi

- 1. Przygotuj kartę pamięci zgodnie z rozdziałem "Przygotowanie karty pamięci SD"
- 2. Jeśli zamierzasz wykonywać odczyty wg trasy, przygotuj plik BAZA.CSV zgodnie z rozdziałem "Opis plików wymiany danych" i zapisz go na karcie pamięci w głównym katalogu.
- 3. Przy wyłączonym urządzeniu umieść kartę pamięci w slocie napisami do dołu (stykami do góry), patrz ilustracja.
- 4. Uruchom terminal poprzez naciśniecie klawisza "Enter" prawy dolny klawisz. Poczekaj około 2 sekundy; do momentu załączenia wyświetlacza i wyświetlenia pierwszych komunikatów.
- 5. Wybierz z menu **"Wczytaj nową trasę"**. Plik BAZA.CSV zostanie wczytany do pamięci urządzenia. Od tego momentu wszystkie odczyty wg trasy będą wykonywane wg tej załadowanej trasy. Jeśli zmienisz dane w pliku trasy lub zmienisz kartę pamięci na zawierającą inną trasę, ponownie użyj funkcji "Wczytaj nową trasę".
- 6. Wybierz z menu **"Odczyt wg trasy"**. Odczyt rozpocznie się natychmiast.
- 7. Zaczekaj aż ilość mierników w danej lokalizacji (adresie), opisanych jako "Do odczytu", spadnie do zera.
- 8. W celu sprawdzenia, które mierniki/lokale nie zostały odczytane, naciśnij "Enter" i klawiszami "GÓRA/DÓŁ" przejrzyj nieodczytane lokale i ewentualnie zmień miejsce odczytu, np. zbliżając się do lokalu.
- 9. Wskaźnikiem poprawnego odbioru jest napis "OK", bez dodatkowych napisów: 25%, 50% lub 75%. Wyświetlane procenty sygnalizują, że dany licznik jest widziany, ale nie został jeszcze poprawnie odebrany, np. na skutek zakłóceń lub chwilowego nakładania transmisji z dwóch nadajników. Należy poczekać.
- 10. Po odczycie wszystkich liczników wybierz z menu pozycję "Koniec trasy, zapisz". Odczytane dane zostaną zapisane w pliku "ODCZTY.CSV" na karcie pamięci. Jeśli tego nie zrobisz, dane będą pamiętane jedynie w buforze pamięci wewnętrznej urządzenia. Uwaga! Nowo odczytane dane są dopisywane na końcu do istniejących danych w pliku "ODCZYTY.CSV".
- 11. Dodatkowo można zapisać liczniki, które nie były na liście trasy, ale zostały odczytane. Należy w tym celu użyć pozycji menu **"Zapisz pozatrasowe"**. Dane zostaną zapisane w pliku "SPOZA.CSV". Uwaga! Nowo odczytane dane są dopisywane na końcu do istniejących danych w pliku "SPOZA.CSV".
- 12. Wybierz pozycję **"Koniec pracy [ESC]"** i wyłącz urządzenie. <u>Uwaga! Nie wyjmuj karty pamięci gdy urządzenie jest włączone!</u>
- 13. Po wyłączeniu urządzenia wyjmij kartę pamięci i odczytaj dane w komputerze w celu dalszej obróbki. Po skopiowaniu danych do komputera można usunąć dane z plików "ODCZYTY.CSV" i "SPOZA.CSV", by przy kolejnym odczycie w ww. plikach znalazły się tylko nowo odczytane dane.

Uwaga! Urządzenie nie posiada zegara RTC - czas utworzenia i modyfikacji plików z danymi będzie przypadkowy. Niektóre urządzenia nie przesyłają znacznika czasu w ramkach danych co oznacza, że należy pamiętać, aby po odczycie skopiować dane z karty do komputera, by zapamiętać czas odczytu.

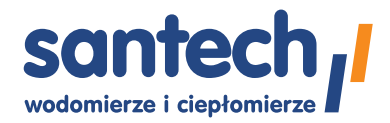

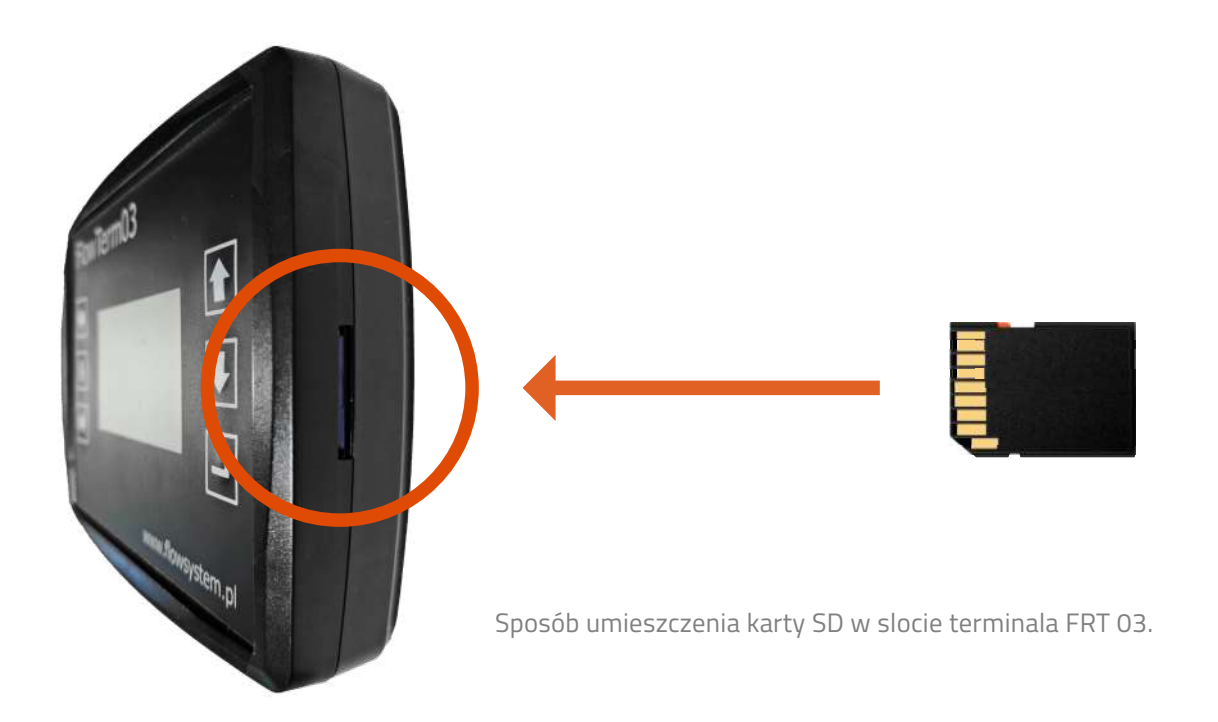

## Informacja dotycząca wodomierzy

Kody producentów do umieszczenia w bazie danych:

| QDS – Qundis       | ECM – Ecomess   |
|--------------------|-----------------|
| LSE – Qundis       | BMT – Bmeters   |
| LUG – Landis & Gyr | ITW – Itron     |
| MAD – Maddalena    | SEN – Sensus    |
| APA – Apator       | EFE - Engelmann |
| APT - Apator       |                 |

#### Sygnalizowane błędy:

mała litera oznacza, że błąd wystąpił w przeszłości, wielka, że jest aktualny.

| Lp. | Wskazanie | Opis błędu            |
|-----|-----------|-----------------------|
| 1.  | m lub M   | magnes                |
| 2.  | s lub S   | zablokowany           |
| 3.  | b lub B   | przepływ wsteczny     |
| 4.  | r lub R   | odwrotnie zamontowany |
| 5.  | d lub D   | moduł radiowy zdjęty  |
| 6.  | l lub L   | wykryto wyciek        |

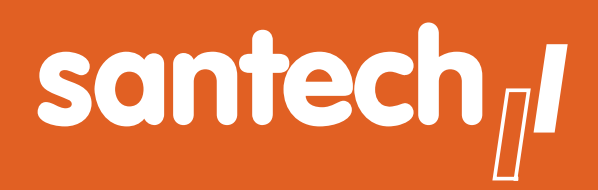

- Urządzenia pomiarowe i komletne systemy odczytu danych ciepłomierzy i wodomierzy
- Rozwiązania systemowe wspierające działania energooszczędne
- Polska firma ponad 35 lat doświadczenia

Informacje zawarte w tej karcie danych zawierają jedynie ogólne opisy lub cechy produktu, które mogą ulec zmianie w wyniku dalszego rozwoju produktu.

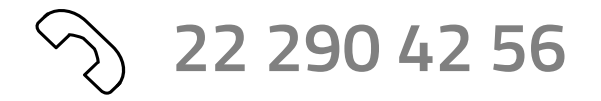

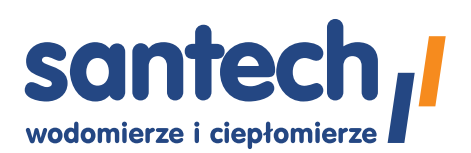

Santech Sp. z o.o. ul. Tomaszowska 2 04-840 Warszawa www.santech.com.pl Dane dystrybutora: